synventis gmbh gerbergasse 30 ch-4001 basel

p +41 (0)61 261 67 89 f +41 (0)61 261 67 88 MWST-Nummer 480 231 www.synventis.com contact@synventis.com

# CELEMENTS.WEB KURZDOKUMENTATION

FEBRUAR 2014

synventis gmbh gerbergasse 30 ch-4001 basel

### INHALT

| KONZEPT                                                                  | 3      |
|--------------------------------------------------------------------------|--------|
| GRUNDPRINZIP                                                             | 4      |
| MEHRSPRACHIGKEIT                                                         | 4      |
| EDITIERBARE ELEMENTE                                                     | 4      |
| TEXTEDITOR (RICH-CONTENT-EDITOR)                                         | 5      |
| NAVIGATIONSKONZEPT (HINTERGRUNDINFORMATIONEN)                            | 8      |
| LOGIN & SYSTEMANFORDERUNGEN                                              | 8      |
| INHALTE BEARBEITEN                                                       | 9      |
| TEXTINHALTE BEARBEITEN (RICH-CONTENT-EDITOR)                             | 10     |
| LINK EINFÜGEN / BEARBEITEN & ENTFERNEN                                   | 11     |
| BILDER EINFÜGEN MIT DEM CELEMENTS IMAGE-PICKER                           | 14     |
| ZUSÄTZLICHE MÖGLICHKEITEN MIT DEM CELEMENTS IMAGE-PICKER                 | 15     |
| TABELLE EINFÜGEN                                                         | 20     |
| RECHTE BEARBEITEN                                                        | 22     |
| SEITEN & NAVIGATION BEARBEITEN                                           | 23     |
| NEUE SEITE ERSTELLEN (OHNE MENÜVERLINKUNG)                               | 24     |
| NEUEN MENÜPUNKT ERSTELLEN (NEUE SEITE MIT MENÜVERLINKUNG)                | 25     |
| MENÜPUNKT VERSCHIEBEN                                                    | 26     |
| MENÜPUNKT LÖSCHEN                                                        | 27     |
| SEITE (ODER ÜBERSETZUNG) LÖSCHEN                                         | 27     |
| BESTEHENDE SEITE VERSCHIEBEN / NICHT VERLINKTE SEITE VERLINKEN           | 28     |
| ZUSÄTZLICHER MENÜ-/NAVIGATIONSPUNKT (REDIRECT) FÜR EINE BESTEHENDE SEITE | 29     |
| REDIRECT AUFLÖSEN                                                        | 30     |
| BLOG/NEWS                                                                | 31     |
| BENUTZEN DES BLOGS                                                       | 32     |
| ARCHIV                                                                   | 33     |
| BENUTZER MANAGER                                                         | 34     |
| BENUTZERDATEN ÄNDERN                                                     | 35     |
| NEUEN BENUTZER REGISTRIEREN                                              | 36     |
| BENUTZER LÖSCHEN                                                         | 38     |
| NEUES PASSWORT SETZEN/ÄNDERN                                             | 38     |
| KURZDOKUMENTATION FEBRUAR 2014                                           | (2/38) |

### KONZEPT

### GRUNDPRINZIP

Grundsätzlich funktioniert celements.web über so genannte Kontextmenus (in der Regel erreichbar über die rechte Maustaste). Das Bearbeiten gewünschter Elemente funktioniert immer nach dem selben Prinzip:

- // mit dem Cursor (Mauszeiger) an die Stelle fahren, die bearbeitet werden soll
- // rechte Maustaste anklicken um das Kontextmenu aufzurufen (ggf. ctrl+Maustaste, falls Sie mit einem Apple Macintosh arbeiten)
- // gewünschte Aktion (im Kontextmenu) wählen (mit der linke Maustaste)

Hinweis: Alternativ kann mittels Doppelklick auf dem zu bearbeitenden Element direkt in die Standard-Bearbeitungsmaske des entsprechenden Elements gewechselt werden.

### MEHRSPRACHIGKEIT

Inhalte werden immer in der aktuell ausgewählten Sprache (aktive Sprache) bearbeitet. Sofern für einen Inhalt noch keine Übersetzung besteht, greift das System jeweils auf bestehende Übersetzungen zurück und zeigt diese an.

Neue Übersetzungen können durch Wechseln der aktiven Sprache und Speichern eines danach editierten Inhalts erstellt werden.

Hinweis: Die Systemsprache kann in der Benutzerverwaltung verändert werden.

### EDITIERBARE ELEMENTE

Folgende Elemente sind in der Regel editierbar:

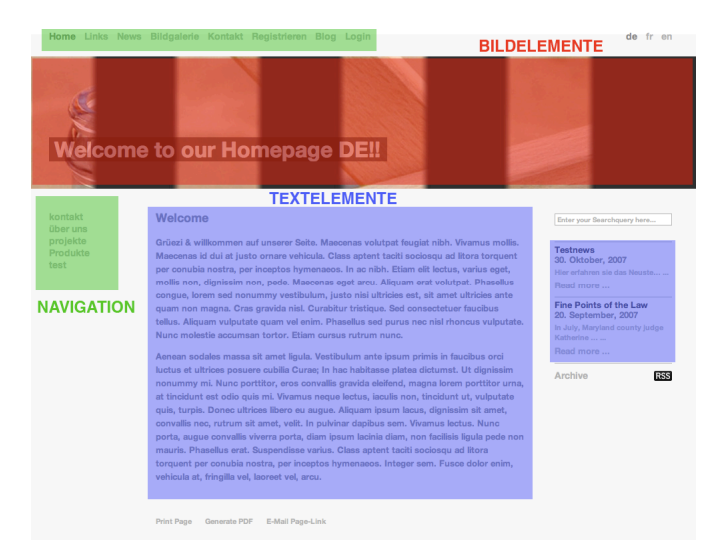

Um die editierbaren Elemente zu erkennen, halten Sie die Shift-Taste gedrückt und fahren mit dem Mauszeiger über die Seite. Die editierbaren Elemente werden dann sichtbar mit einer grünen Umrandung, sobald Sie darüber fahren.

KURZDOKUMENTATION FEBRUAR 2014

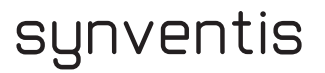

### TEXTEDITOR (RICH-CONTENT-EDITOR)

Eines der wichtigsten Elemente, welches Sie für die Betreuung der Inhalte hauptsächlich verwenden werden, ist der Rich-Content-Editor. Hier können Inhalte ähnlich wie in einem Textverarbeitungsprogramm (wie z.B. Word) bearbeitet werden.

| Inhalt Navigation Zugriff                                                                                                    | Eigenschaften                                                                                                    | Historie        | Speichern | Schliessen |
|----------------------------------------------------------------------------------------------------|----------------------------------------------------------------------------------------------------|-----------------|-----------|------------|
| Seite bearbeiten                                                                                                    |                                                                                                    |                 |           |            |
| Sie editieren folgende Überse                                                                                                    | tzung: Deutsch                                                                                                    | ÷               |           | de         |
| Titel:                                                                                                    |                                                                                                    |                 |           |            |
| Willkommen auf der celements                                                                                                    | Demo Seite                                                                                                    |                 |           |            |
| ✓       Überschrift 2       ■       ■       I         Image: Second Second S | <b>U</b>   ■ ■ ■       ■         =       =       !       m         =reich immer übe       Ihnen gewählter         Ihnen gewählter       m       m         e-Dokumentatior       ndprinzips die za       a         en. | ■   = = =   ∞ % |           |            |

Untenstehend finden Sie die verfügbaren Schaltflächen. Es kann sein, dass in Ihrem Editor einige Schaltflächen fehlen. Sollten Sie eine vermissen, melden Sie dies bitte, damit diese umgehend hinzugefügt werden kann.

// Formatierung entfernen

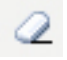

// Textformatierungen auswählen

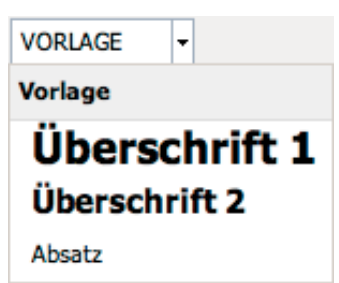

// Text fett formatieren

B

// Text kursiv formatieren

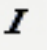

// Text linksbündig ausrichten

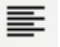

// Text zentriert ausrichten

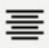

// Text rechtsbündig ausrichten

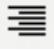

// Nummerierte Liste erstellen

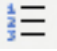

// Liste mit Aufzählungszeichen erstellen

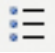

// Vorlage einfügen - Fügt eine Vorlage für definierte Seitentypen ein

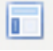

// Link einfügen (Text vorher markieren)

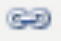

// Link entfernen

È

// Bild einfügen

4

// Unformatierten Text einfügen (Mit Copy/Paste von einem bestehenden Text)

T

// Text mit Formatierungen (aus Word) einfügen

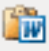

// Tabelle erstellen

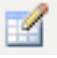

// Zeileneigenschaften festlegen (Ausrichtung innerhalb der Zeile, Höhe etc.)

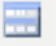

// Zelleneigenschaften festlegen (Ausrichtung innerhalb der Zelle, Breite etc.)

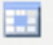

// Zeile oberhalb hinzufügen

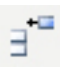

// Zeile unterhalb hinzufügen

∃\_\_\_

// Zeile löschen

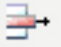

// Spalte links hinzufügen

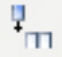

// Spalte rechts hinzufügen

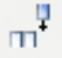

// Spalte löschen

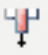

// Zellen verbinden - Verbindet 2 oder mehrere Zellen zu einer Zelle

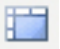

// Zellverbindung aufheben - Trennt die verbundenen Zellen

-

// HTML Quellcode bearbeiten - ermöglicht den vertieften Zugriff auf die Gestaltungsmöglichkeiten

HTML

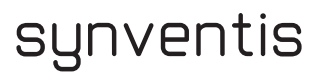

### NAVIGATIONSKONZEPT (HINTERGRUNDINFORMATIONEN)

Zum besseren Verständnis wird im folgenden das Navigationskonzept von celements kurz erläutert:

- // Eine Seite in celements ist vergleichbar mit einer Seite in einem Buch.
- // Ein Navigationspunkt ist vergleichbar mit einem Eintrag im Inhaltsverzeichnis des Buches. Für jede Seite kann es somit immer nur einen Eintrag geben. Im celements gibt es deshalb für jede Seite nur einen Navigationspunkt.
- // Möchte man mehrere (zusätzliche) Verweise auf die gleiche Seite erstellen also z.B. die gleiche Seite über mehrere Navigationspunkte erreichbar machen, so müssen zusätzliche Seiten erstellt werden, die lediglich eine Weiterleitungsfunktion (auf die gewünschte Zielseite) haben.

### LOGIN & SYSTEMANFORDERUNGEN

Über folgende Seite kann man sich am System anmelden:

http://www.eigenedomain.ch/login (Vorabseite: http://eigenedomain.demospace.ch/login

### // Benutzername und Passwort eingeben und mit LOGIN bestätigen

| BENUTZERNAME: |  |
|---------------|--|
|               |  |
| PASSWORT:     |  |
|               |  |
| login         |  |

Für die Bearbeitung der Inhalte benötigen Sie einen PC mit Zugang zum Internet und einen der unterstützten Internet-Browser mit aktiviertem Java-Script.

Folgende Browser wurden getestet:

- // Mozilla Firefox
- // Microsoft InternetExplorer (ab Version 7)
- // Safari
- // Chrome

Wir empfehlen jedoch allen Kunden jeweils die neueste Version von Mozilla Firefox zu verwenden. Sie können den Browser unter folgender Adresse kostenlos herunterladen: http://www.getfirefox.com

(9/38)

### INHALTE BEARBEITEN

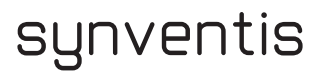

### TEXTINHALTE BEARBEITEN (RICH-CONTENT-EDITOR)

- // mit dem Cursor (Mauszeiger) an die Stelle fahren, die bearbeitet werden soll
- // rechte Maustaste anklicken, um das Kontextmenü aufzurufen
   (ggf. ctrl+Maustaste, falls Sie mit einem Apple Macintosh arbeiten)

| Seite bea | rbeiten     |
|-----------|-------------|
| Seiten Ei | genschaften |

- // Seite bearbeiten (im Kontextmenü) wählen (mit der linken Maustaste)
- $\rightarrow$  Der Rich-Content-Editor erscheint

| Inhalt Navigation Zugriff Eigenschaften Historie                                                                                                    | Speichern | Schliessen |
|----------------------------------------------------------------------------------------------------|-----------|------------|
| Seite bearbeiten                                                                                                    |           |            |
| Sie editieren folgende Übersetzung: Deutsch 😫                                                                                                    |           | de         |
| Titel:                                                                                                    |           |            |
| Willkommen auf der celements Demo Seite                                                                                                    |           |            |
|                                                                                                    |           |            |
| Einloggen                                                                                                    |           |            |
| Sie können sich im Adminbereich immer über /login mit ihrer                                                                                                    |           |            |
| Emailadresse und dem von Ihnen gewählten Passwort einloggen.                                                                                                    |           |            |
| Erste Schritte                                                                                                    |           |            |
| Im oberen Bereich steht Ihnen eine Menubar und oben rechts in der<br>Menubar ein Link zur Online-Dokumentation zur Verfügung. Meist reicht<br>es jedoch, mit Hilfe des Grundprinzips die zahlreichen Funktionen von<br>celements selbst zu entdecken. |           |            |

Im Editor können Inhalte ähnlich wie in einem Textverarbeitungsprogramm (wie z.B. Word) bearbeitet werden. Die einzelnen Schaltflächen sind im Kapitel TEXT EDITOR (ab Seite 5) beschrieben.

Wenn Sie die Editiersprache wechseln oder von der editierten Seite wegnavigieren und Sie haben ungesicherte Änderungen, wird der Editor Sie warnen, dass die ungesicherten Änderungen verloren gehen, wenn Sie nicht speichern.

| Achtung!                               |                 |           |           |
|----------------------------------------|-----------------|-----------|-----------|
| 🔺 Sie haben ungespeicherte Änderungen. |                 |           |           |
| (                                      | Nicht speichern | Abbrechen | Speichern |
|                                        |                 |           |           |

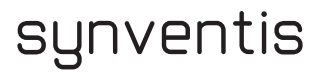

### LINK EINFÜGEN / BEARBEITEN & ENTFERNEN

// den gewünschten Text oder bestehenden Link mit dem Cursor (Mauszeiger) markieren

// In der Symbolleiste das Link-Symbol anwählen

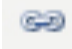

-→ das Fenster Link einfügen/bearbeiten erscheint

| Link einfügen/bearbeiten                                     | ×       |
|--------------------------------------------------------------|---------|
| Allgemein Popup Ereignisse Erweitert Link Picker File Picker |         |
| Allemeine Eigenschaften                                      |         |
| Adresse                                                      |         |
| Fenster Im selben Fenster/Frame öffnen                       |         |
| Titei                                                        |         |
| CSS-Klasse - unbestimmt -                                    |         |
|                                                              |         |
|                                                              |         |
|                                                              |         |
|                                                              |         |
|                                                              |         |
|                                                              |         |
|                                                              |         |
|                                                              |         |
|                                                              |         |
| Einfügen Ab                                                  | brechen |
|                                                              |         |
|                                                              |         |

// als Link können sowohl im Reiter/Tab

Allgemein: Webadressen oder Emailadressen, Link Picker: interne Seiten oder File Picker: Dateien hinterlegt werden

#### ALLGEMEIN : WEBADRESSEN oder EMAILADRESSEN

// eine beliebige Webadresse kann durch Eingabe der gewünschten URL in der Adresszeile verlinkt werden

| Allemeine Eigenschaften |         | e Eigenschaften |
|-------------------------|---------|-----------------|
|                         | Adresse | www.google.ch   |

// eine beliebige Emailadresse kann durch Eingabe der gewünschten Emailadresse mit vorangestelltem "mailto:" verlinkt werden

| Allemeine Eigenschaften |                              |  |
|-------------------------|------------------------------|--|
| Adresse                 | mailto:contact@synventis.com |  |

// danach mit Einfügen bestätigen

Einfügen

KURZDOKUMENTATION FEBRUAR 2014

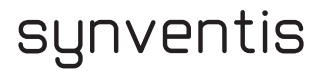

#### LINK PICKER : INTERNE SEITEN

// um interne Seiten zu verlinken, muss in der Navigationsstruktur im Link Picker die gewünschte Seite ausgewählt werden

| Link einfügen/bearbeiten                                                                            | ×         |
|----------------------------------------------------------------------------------------------------|-----------|
| Allgemein Popup Ereignisse Erweitert Link Picker File Picker                                        |           |
| Link Picker                                                                                         |           |
| Link Picker<br>Bitte auf den Namen eines Dokumentes klicken um den entsprechenden Link auszuwählen. |           |
| Menu-Struktur: Content                                                                              |           |
| Willkommen                                                                                          |           |
|                                                                                                    |           |
| Kontakt                                                                                             |           |
| Anfahrt                                                                                             |           |
| Sitemap                                                                                             |           |
| Seite 2                                                                                             | 4         |
| Unterseite                                                                                          | Ŧ         |
|                                                                                                    | 4 1       |
|                                                                                                    |           |
| Einfügen                                                                                            | Abbrechen |
|                                                                                                    |           |
|                                                                                                    |           |

- -ightarrow das Adressfeld wird automatisch mit der korrekten URL gefüllt
- // danach mit Einfügen bestätigen

Einfügen

#### FILE PICKER : DATEIEN

- // um eine Datei zu verlinken, schreiben Sie einen Text (Dateiname oder ein Titel) und markieren diesen.
- // anschliessend auf Link einfügen/verändern klicken

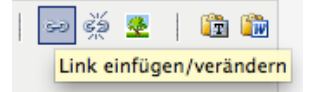

// im Reiter Allgemein unter Fenster wählen Sie, ob die Datei im selben oder einem neuen Fenster geöffnet werden soll

|             |                                        | Link einfügen/ |
|-------------|----------------------------------------|----------------|
| Allgemein   | Popup Ereignisse Erweitert Link Picker | File Picker    |
| Allemeine E | igenschaften                           |                |
| Adresse     | 1                                      |                |
| Fenster     | Im selben Fenster/Frame öffnen         | •              |

// anschliessend auf den Reiter File Picker klicken

- // mittels Auswahl (linke Maustaste) den Dateinamen auswählen.
- // oder eine **neue Datei hinaufladen**.

Achtung: Der Dateimanager kann dabei den Dateinamen verändern: das Adressfeld wird automatisch mit der korrekten URL gefüllt. (Hinweis: je nach Datenmenge kann der Vorgang einige Zeit in Anspruch nehmen)

Dann die hochgeladene Datei alphabetisch oder auch per Datum suchen und auswählen.

|                              | Link einfügen/bea                 | rbeiten          |           |                              | ×        |
|------------------------------|-----------------------------------|------------------|-----------|------------------------------|----------|
| Aligemein Popup Ereignisse   | Erweitert Link Picker File Picker |                  |           |                              | ]        |
| BIBLIOTHEK<br>Alle Dokumente | Dateiname<br>DSCN5710.jpg         | Dateiart<br>jpeg | Version   | Datum<br>20.01.2012 14:15.03 | lösc     |
| DATEI ANHÄNGEN               |                                   | Durchsu          | ichen) Hi | naufladen                    |          |
| Einfügen                     |                                   |                  |           | A                            | bbrechen |
|                              |                                   |                  |           |                              |          |

// danach mit Einfügen bestätigen

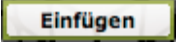

### LINK ENTFERNEN

den gewünschten bestehenden Link mit dem Cursor (Mauszeiger) markieren

// In der Symbolleiste das Link entfernen-Symbol anwählen

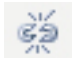

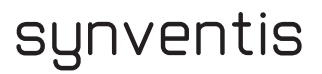

### BILDER EINFÜGEN MIT DEM CELEMENTS IMAGE-PICKER

- // Den Cursor an der Stelle im Rich-Content-Editor setzen, wo ein Bild eingefügt werden soll
- // Das Symbol Bild einfügen / verändern wählen

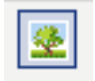

// Der Celements Image-Picker erscheint

| Bild einfügen/verändern                                 | ×  |
|---------------------------------------------------------|----|
| Celements Image Picker                                  |    |
| Picker Vorschau Aussehen Animation Erweitert Ausschnitt |    |
| Bild hochladen                                          |    |
| Datei auswählen Keine Datei ausgewählt                  |    |
| Bildstrecke                                             | Ξ. |
| Bildstrecke - unbestimmt - 🗘                            |    |
| Bildauswahl                                             | ۶I |
|                                                         |    |
|                                                         |    |
|                                                         |    |
|                                                         |    |
| Einfügen Abbrechen                                      | n  |

- // Hier können nun bereits vorhandene Bilder ausgewählt oder neue Bilder hochgeladen werden.
- // Nach der Auswahl des Bildes auf EINFÜGEN klicken

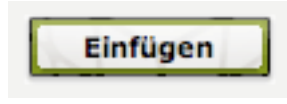

Der Celements Image-Picker bietet zusätzliche Möglichkeiten der Bildbearbeitung über die Reiter:

- // Vorschau
- // Ausseh
- // Animati

| // Aussehen   | Bild einfügen/verändern                                 |
|---------------|---------------------------------------------------------|
| // Animation  | Celements Image Picker                                  |
| // Erweitert  | Picker Vorschau Aussehen Animation Erweitert Ausschnitt |
| // Ausschnitt | Bild hochladen                                          |

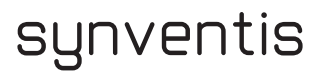

# ZUSÄTZLICHE MÖGLICHKEITEN MIT DEM CELEMENTS IMAGE-PICKER in der Bildbearbeitung

Vorschau

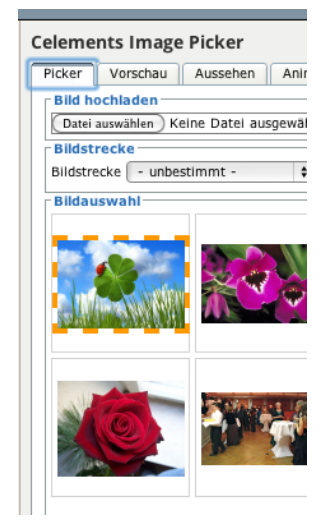

//Im Picker ein Bild auswählen (Draufklicken mit der linken Maustaste)

// es öffnet sich der Reiter Vorschau

| Bild einfügen/verändern |            |                                         |           |  |
|-------------------------|------------|-----------------------------------------|-----------|--|
| eleme                   | nts Imag   | e Picker                                |           |  |
| Picker                  | Vorschau   | Aussehen Animation Erweitert Ausschnitt |           |  |
| Vorsc                   | hau        | 2                                       |           |  |
|                         |            | 50                                      |           |  |
| 10                      | )          |                                         | 10        |  |
|                         |            | 10                                      |           |  |
| Ausma                   | ве 2       | 208 px x 144 px Zurücksetzen            | 208 x 144 |  |
| Beschr                  | elbung Glü | ckskäfer auf vierblättrigem Kleeblatt   |           |  |
| Titel                   | Glü        | ckskāfer                                |           |  |

- // Hier kann das Bild mit Rand versehen werden: oben, links, rechts, unten oder einzelne davon
- // Die Grösse des Bildes kann ausgewählt werden; nur ein Mass auswählen, das andere wird automatisch gesetzt (das Verhältnis von Breite und Höhe des Bildes bleibt so erhalten)
- // das Bild kann beschrieben werden, so werden die Suchmaschinen dies besser finden
- // dem Bild kann ein Titel gegeben werden; dieser erscheint auf der Webseite beim Darüberfahren mit dem Cursor

#### Aussehen

| lamanta lucara Bialan                                                       |                                                                                                    |
|-----------------------------------------------------------------------------|----------------------------------------------------------------------------------------------------|
| Aussehen Animation Erweitert Ausschn<br>Aussehen Ausrichtung Links \$       | Lorem Ipsum,<br>Dolor sit amet,<br>consectetuer<br>adiplosing                                                                                                    |
| Format [float: left; border-width: Spx; border-color: black; bor<br>Klassen | edipiscing elit, sed diam<br>nonummy nibh euismod<br>tincidunt ut laoreet dolore<br>magna aliquam erat<br>volutpat.Loreum ipsum<br>edipiscing elit, sed diam<br>nonummy nibh euismod |

#### Beim Reiter Aussehen

// kann die Ausrichtung des Bildes zum Text eingestellt werden

| Celements                                  | Celements Image Picker                                                                                                    |  |  |  |  |  |
|--------------------------------------------|----------------------------------------------------------------------------------------------------|--|--|--|--|--|
| Picker Vor                                 | schau Aussehen Animation Erweitert Ausschnitt                                                                                                    |  |  |  |  |  |
| Aussichtung<br>Rahmen<br>Format<br>Klassen | - unbestimmt -<br>✓ Links<br>Rechts<br>Mittig<br>Tioat: left; border-width: Spx; border-color: black; bor<br>edipiscing elit, sed diam<br>nonummy nibh euismod<br>tincidunt ut laoreet dolore<br>magna aliquam erat<br>volutpat.Loreum ipsum |  |  |  |  |  |
|                                            | edipiscing elit, sed diam<br>nonummy nibh euismod                                                                                                    |  |  |  |  |  |
|                                            |                                                                                                    |  |  |  |  |  |

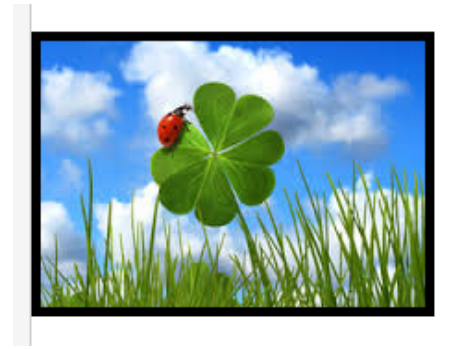

// es kann ein fester sichtbarer Rahmen gesetzt
werden

// es kann das Format des Bildes generell bestimmt werden

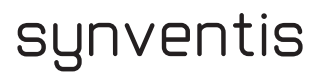

#### Animation

**Achtung:** Die Animation Slideshow (Bildstrecke) ist ein kostenpflichtiges Modul und wird deshalb nur aktiviert, wenn dies speziell gewünscht wird.

| Bild einfügen/verändern       |                                    |  |  |  |
|-------------------------------|------------------------------------|--|--|--|
| elements Image Picke          | r                                  |  |  |  |
| Picker Vorschau Aussel        | hen Animation Erweitert Ausschnitt |  |  |  |
| Bildstrecke                   |                                    |  |  |  |
| mit Bildstrecke               |                                    |  |  |  |
| Manuell Starten               |                                    |  |  |  |
| Zufälliger Startpunkt         | 8                                  |  |  |  |
| feste Startbild Nummer        |                                    |  |  |  |
| Navigation hinzufügen         |                                    |  |  |  |
| Bild Album                    | - unbestimmt - 😫                   |  |  |  |
| Bildwechsel nach (Sekunder    | 1)                                 |  |  |  |
| Bildwechsel Effekt            | standard (Fade)                    |  |  |  |
| Bild in Overlay               |                                    |  |  |  |
| Bild bei Klick in Overlay öff | nen 🗆                              |  |  |  |
| Schliessen button hinzufüge   | n 🗆                                |  |  |  |
| Ausmaße                       | px x px                            |  |  |  |

Beim **Reiter Animation** kann eine **Slideshow (Bildstrecke)** animiert werden oder für ein Bild ein **Overlay** definiert werden.

// Animation einer Slideshow (Bildstrecke)

|   | Bild einfügen/verändern     |                                |  |  |
|---|-----------------------------|--------------------------------|--|--|
| c | elements Image Picker       |                                |  |  |
|   | Picker Vorschau Ausseher    | Animation Erweitert Ausschnitt |  |  |
|   | Bildstrecke                 |                                |  |  |
|   | mit Bildstrecke             |                                |  |  |
|   | Manuell Starten             |                                |  |  |
|   | Zufälliger Startpunkt       |                                |  |  |
|   | feste Startbild Nummer      |                                |  |  |
|   | Navigation hinzufügen       |                                |  |  |
|   | Bild Album                  | - unbestimmt -                 |  |  |
|   | Bildwechsel nach (Sekunden) |                                |  |  |
|   | Bildwechsel Effekt          | standard (Fade)                |  |  |

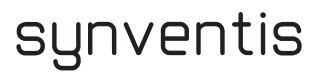

#### **Overlay eines Bildes**

Für jedes eingefügte Bild kann im **Reiter Animation** ein **Overlay** definiert werden. Beim Überfahren des Bildes mit dem Cursor auf der Webseite erscheint eine Lupe, die zeigt, dass das Overlay aktiviert ist. Dabei können die Masse für das Overlay frei gewählt werden. Am unteren Rand des Overlays erscheint die Beschreibung des Bildes. Beim Aktivieren des Overlay muss beachtet werden, dass das Bild in genügender Auflösung hinterlegt ist, sonst wird das Bild nicht vergrössert (s. Bild 2)

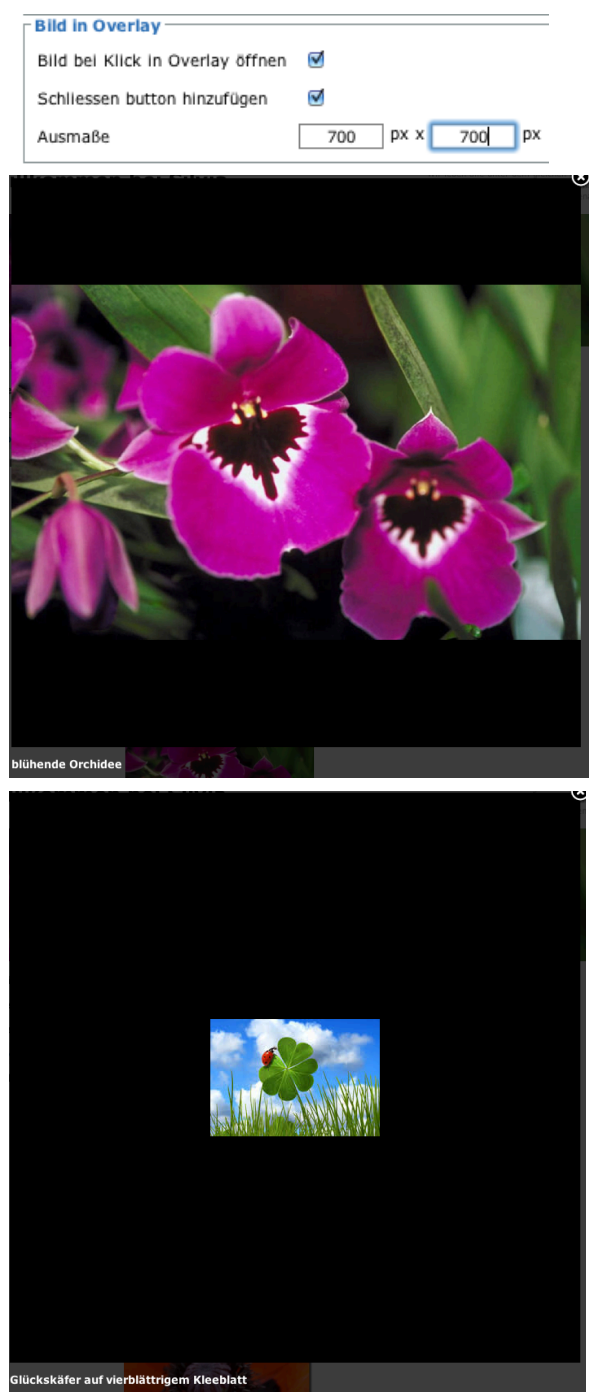

synventis gmbh gerbergasse 30 ch-4001 basel

### Ausschnitt

Der Celements Image-Picker erlaubt auch, aus einem Bild nur einen Ausschnitt zu wählen.

- // Im Picker ein Bild auswählen
- // dann auf den Reiter Ausschnitt wechseln
- // mit dem Cursor auf dem Bild links den Ausschnitt festlegen; das Bild rechts unten zeigt den gewählten Ausschnitt. Gleichzeitig wird automatisch unten die Auswahldimension festgelegt, d.h. die Grösse des Bildes, die dann auf der Webseite angezeigt wird.

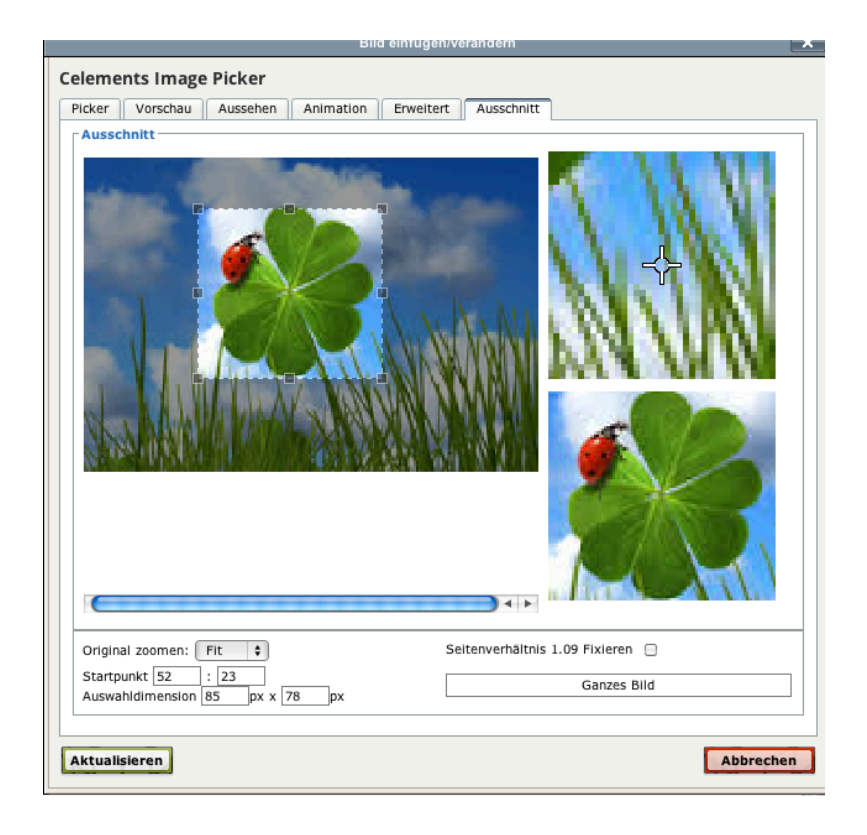

// mit Aktualisieren bestätigen und das Bild ist eingefügt mit dem Ausschnitt und in der gewählten Grösse

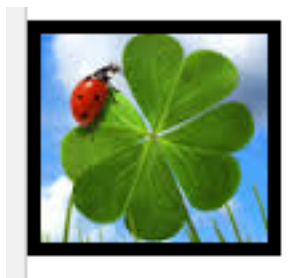

### TABELLE EINFÜGEN

// Zum Einfügen einer Tabelle im Rich-Content-Editor mit der linken Maustaste auf das Tabellensymbol klicken.

| Vorlage | - B        | I      | U   | ≣          | ≣   | ≡ |
|---------|------------|--------|-----|------------|-----|---|
| ا 🎦 🛍 🗊 |            | ∣∃⁺⁼   | ∃₊₀ | <b>-</b> + | ¶_m |   |
| Ta      | belle erst | ellen/ | bea | rbeite     | en  |   |

### // Anschliessend die Tabelleneigenschaften definieren

Breitenangabe in Pixel (Zahl) oder Prozentangabe möglich (bsp. 100% für ganze Breite)

| Allgemeine Einstel              | 2                | Zeilen        | 2 |
|---------------------------------|------------------|---------------|---|
| Abstand innerhalb<br>der Zellen |                  | Zellenabstand |   |
| Ausrichtung                     | - unbestimmt - 💌 | Rahmen        | 0 |
| Breite                          |                  | Höhe          |   |
| CSS-Klasse                      | - unbestimmt -   | •             |   |
| Beschriftung der<br>Tabelle     |                  |               |   |
|                                 |                  |               |   |

// Unter dem Tab ERWEITERT können zusätzliche Eigenschaften der Tabelle gesetzt werden (Sichtbares Raster, Rahmen und Hintergrundfarben etc.)

|                    | Tabelle einfügen/bearbeiten | ×         |
|--------------------|-----------------------------|-----------|
| Allgemein Erweite  | rt                          |           |
| Erweiterte Einstel | lungen                      |           |
| ID                 |                             |           |
| Zusammenfassung    |                             |           |
| Format             |                             |           |
| Sprachcode         |                             |           |
| Hintergrundbild    |                             |           |
| Rahmen             | - unbestimmt -              | •         |
| Gitter             | - unbestimmt -              | •         |
| Schriftrichtung    | - unbestimmt -              | •         |
| Rahmenfarbe        |                             |           |
| Hintergrundfarbe   |                             |           |
| Hintergrundfarbe   |                             | Abbrechen |

**EINFÜGEN** erstellt:

synventis gmbh gerbergasse 30 ch-4001 basel

// Sind alle Eigenschaften der Tabelle definiert, wird die Tabelle mit

Nachträgliche Änderungen können mit erneutem Klick auf das Tabellensymbol gemacht werden resp. über die einzelnen Symbole rechts davon

// Zeileneigenschaften festlegen (Ausrichtung innerhalb der Zeile, Höhe etc.)

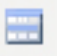

- // Zelleneigenschaften festlegen (Ausrichtung innerhalb der Zelle, Breite etc.)
- // Zeile oberhalb hinzufügen

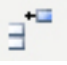

// Zeile unterhalb hinzufügen

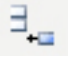

// Zeile löschen

**-**+

// Spalte links hinzufügen

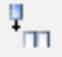

// Spalte rechts hinzufügen

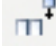

### // Spalte löschen

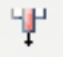

-

- // Zellen verbinden Verbindet 2 oder mehrere Zellen zu einer Zelle
- // Zellverbindung aufheben Trennt die verbundenen Zellen

### **RECHTE BEARBEITEN**

- // Manchmal ist es von Vorteil die Seite welche man gerade bearbeitet, f
  ür die Besucher der Webseite vorl
  äufig auszublenden.
- // Bearbeitet werden die Rechte im Rich-Content-Editor unter dem Tab Rechte. Damit die Besucher der Webseite den Inhalt nicht sehen, muss der Gruppe "Öffentlich (nicht angemeldet)" die Rechte "Keine" zugewiesen werden.

| Inhalt Navigation Rechte      | Eigenschaften Histor       | ie                  | Speichern und Schliessen |
|-------------------------------|----------------------------|---------------------|--------------------------|
| Gruppe                        | Rechte                     | Tatsächliche Rechte |                          |
| Öffentlich (nicht angemeldet) | v                          | Lesen               |                          |
| Content Editor                | Lesen<br>Lesen & editieren | Lesen & editieren   |                          |
| Administrator                 | Keine                      | Lesen & editieren   |                          |
| XWikiAllGroup                 |                            | Lesen               |                          |
|                               |                            |                     |                          |

-→ Nachdem die neuen Rechte gespeichert wurden (Button Speichern und Schliessen) kann die Seite in Ruhe bearbeitet werden.

// Nach dem Editieren der Seite müssen die Rechte wieder zurück gesetzt werden auf "---"

### SEITEN & NAVIGATION BEARBEITEN

synventis

synventis gmbh gerbergasse 30 ch-4001 basel

p +41 (0)61 261 67 89 f +41 (0)61 261 67 88 MWST-Nummer 480 231 www.synventis.com contact@synventis.com

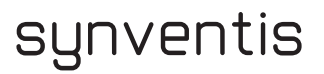

### NEUE SEITE ERSTELLEN (OHNE MENÜVERLINKUNG)

// Im orangen CELEMENTSWEB Administrationsbalken (Oben rechts im Fenster) den Menüpunkt Datei anklicken und SEITE ERSTELLEN wählen

| Datei                  | Admin  | Hilfe |  |  |
|------------------------|--------|-------|--|--|
| Seite erstellen        |        |       |  |  |
| Seite l                | öschen |       |  |  |
| Datei Manager          |        |       |  |  |
| Dateifilter bearbeiten |        |       |  |  |
| Sitemap                |        |       |  |  |

Folgendes Fenster öffnet sich:

| Seite hinzufügen             |                 |
|------------------------------|-----------------|
| Link (Name des Dakuments)    | Musterseite     |
| Seiten Typ                   | RichTest \$     |
| Selten Layout                | Standard Layout |
| (Abbrechen) (Seite enzellen) |                 |

- // Den Namen des Dokumentes eingeben und den Seitentyp wählen (Meist RichText für normale Seiten)
- // Anschliessend auf Seite erstellen klicken

// nun kann bereits Inhalt eingefügt werden

| Inhalt | Navigation       | Rechte     | Eigenschaften                    | Historie |                         |
|--------|------------------|------------|----------------------------------|----------|-------------------------|
| Sie ed | itieren folgend  | le Überset | zung: Deutsch                    | ¢        |                         |
|        | 3   B <i>I</i> ] | u∣≣ ≣      | E == ==   := }                   | ≡   ⇔ ≩  | 🦉 <u>A</u> + 🌺 +   HTML |
| Form   | at 🝷 Sch         | riftart    | <ul> <li>Schriftgröße</li> </ul> | 💼 💼      |                         |
|        | 📰 📰 🖃            | 3          | ₩ # ₩   🎟                        |          |                         |
|        |                  |            |                                  |          |                         |
|        |                  |            |                                  |          |                         |
|        |                  |            |                                  |          |                         |
|        |                  |            |                                  |          |                         |
|        |                  |            |                                  |          |                         |
|        |                  |            |                                  |          |                         |
|        |                  |            |                                  |          |                         |
|        |                  |            |                                  |          |                         |

// In mehrsprachigen Seiten können hier auch sämtliche Sprachen editiert werden

// Auf SPEICHERN UND SCHLIESSEN klicken, der neue Navigationspunkt inkl. Seite ist erstellt

**ACHTUNG:** Wenn Sie wie oben angegeben eine neue Seite erstellen, ist dieser Navigationspunkt **noch nicht** mit dem "Menü" verbunden und **nicht sichtbar** für Ihre Webseiten-Besucher und nur auf der Sitemap zu sehen (Sitemap ist zu finden im Administrationsbalken rechts oben)

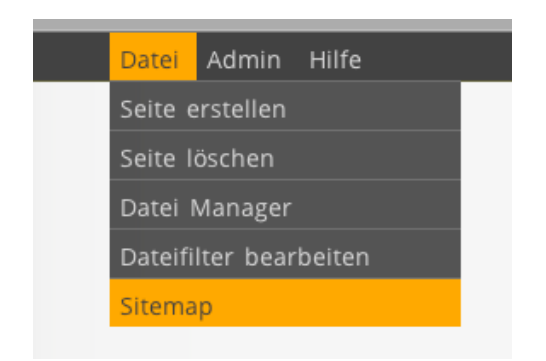

Soll die Seite im Menü Ihrer Webseite erscheinen, verlinken Sie die erstellte Seite wie unter **Punkt "Bestehende Seite verschieben/noch nicht verlinkte Seite verlinken"** beschrieben.

### NEUEN MENÜPUNKT ERSTELLEN (NEUE SEITE MIT MENÜVERLINKUNG)

- // Auf der Seite in das Menü wechseln, unter welchem die neue Seite erstellt werden soll.
- // rechte Maustaste anklicken, um das Kontextmenü aufzurufen (ggf. ctrl+Maustaste, falls Sie mit einem Apple Macintosh arbeiten)

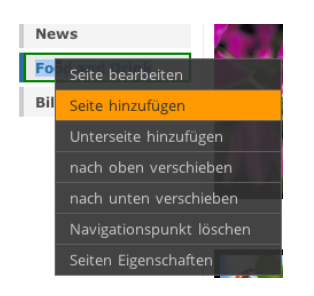

// SEITE HINZUFÜGEN (Im Kontextmenü) wählen (mit der linken Maustaste)

 $\rightarrow$  folgendes Fenster öffnet sich

| SEITE HINZUFÜGEN                                                                               |                   |
|------------------------------------------------------------------------------------------------|-------------------|
| <ul> <li>Neue Seite zum Menü hinzufügen</li> <li>Bestehende Seite zum Menü hinzufüg</li> </ul> | gen / verschieben |
| Link (Name des Dokuments)                                                                      | Test              |
| Seitentyp                                                                                      | Simple Rich Text  |
| Abbrechen Seite erstellen                                                                      |                   |

- // Den Namen des Dokumentes eingeben und den Seitentyp wählen (meist Simple Rich Text f
  ür normale Seiten)
- // Anschliessend auf Seite erstellen klicken

| Inhalt    | Navigation    | Rechte      | Eigenschaften | Historie | Speichern und Schliessen |
|-----------|---------------|-------------|---------------|----------|--------------------------|
| Sie editi | eren folgende | Übersetzunį | g: Deutsch    | •        |                          |
| Menü N    | ame:          |             |               |          |                          |
|           |               |             |               |          |                          |
|           |               |             |               |          |                          |

- // Nun kann der Menü-Name vergeben und bereits Inhalt eingefügt werden Auf mehrsprachigen Seiten können hier auch sämtliche Sprachen editiert werden.
- // Auf SPEICHERN UND SCHLIESSEN klicken, der neue Navigationspunkt (Menüpunkt) inkl. Seite ist erstellt

### MENÜPUNKT VERSCHIEBEN

- // Mit dem Cursor (Mauszeiger) über den Navigationspunkt fahren, der verschoben werden soll
- // rechte Maustaste anklicken um das Kontextmenü aufzurufen (ggf. ctrl+Maustaste, falls Sie mit einem Apple Macintosh arbeiten)

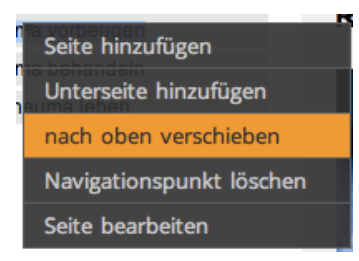

// NACH OBEN VERSCHIEBEN (im Kontextmenü) wählen (mit der linken Maustaste)

- $\ensuremath{{\rightarrow}}$  Der Navigationspunkt wird um eine Stelle nach oben geschoben
- // So oft wiederholen, bis der Navigationspunkt an der gewünschten Stelle ist.

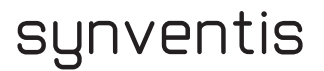

### MENÜPUNKT LÖSCHEN

- // Mit dem Coursor (Mauszeiger) über den Navigationspunkt fahren, der gelöscht werden soll.
- // rechte Maustaste anklicken um das Kontextmenü aufzurufen (ggf. ctrl+Maustaste, falls Sie mit einem Apple Macintosh arbeiten)

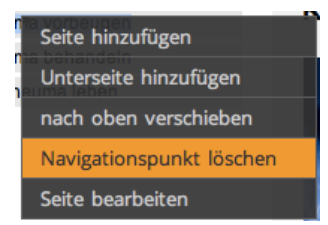

// NAVIGATIONSPUNKT LÖSCHEN (im Kontextmenü) wählen (mit der linken Maustaste)
→ Der Navigationspunkt wird gelöscht.

### SEITE (ODER ÜBERSETZUNG) LÖSCHEN

- // Auf die Seite wechseln, die gelöscht werden soll
- // Im CELEMENTSWEB Administrationsbalken (oben im Fenster) den Menüpunkt DATEI anklicken und SEITE LÖSCHEN wählen

|   | Datei   | Admin      | Hilfe  |
|---|---------|------------|--------|
|   | Seite l | öschen     |        |
|   | Datei I | Manager    |        |
|   | Link Pi | cker       |        |
| - | Dateifi | lter bearl | beiten |

// Die Bestätigungsabfrage mit Mausklick auf Ja beantworten
 → Die Seite wird gelöscht (Inkl. Menü-/Navigationspunkt)

| Löschen                                                                       |
|-------------------------------------------------------------------------------|
| Sie löschen die vollständige Seite Content.Test_2.                            |
| Sind Sie sicher, dass Sie das Dokument in den Papierkorb verschieben möchten? |
| yes no                                                                        |

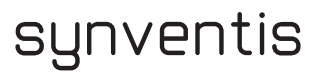

### **BESTEHENDE SEITE VERSCHIEBEN / NICHT VERLINKTE SEITE VERLINKEN**

- // Auf der Seite in das Menü wechseln, unter welchem die neue Seite erreichbar sein soll
- // rechte Maustaste anklicken, um das Kontextmenü aufzurufen (ggf. ctrl+Maustaste, falls Sie mit einem Apple Macintosh arbeiten)

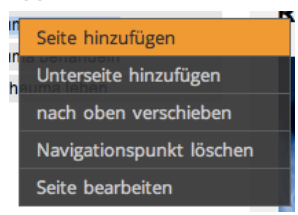

// SEITE HINZUFÜGEN (im Kontextmenu) wählen (mit der linken Maustaste)

| SEITE HINZUFÜGEN                                                                               |                  |
|------------------------------------------------------------------------------------------------|------------------|
| <ul> <li>Neue Seite zum Menü hinzufügen</li> <li>Bestehende Seite zum Menü hinzufüg</li> </ul> | en / verschieben |
| Link (Name des Dokuments)                                                                      | »                |
| Abbrechen Seite erstellen                                                                      |                  |

- // Bestehende Seite zum Menu hinzufügen / verschieben wählen
- // Falls bekannt, direkt den Dokumentnamen ins Feld eingeben
- // Oder auf das Symbol des **Link Pickers** klicken (Kettenglieder), der Link Picker öffnet sich (Gesamtübersicht der Menüstruktur und der nicht in der Menüstruktur vorhandenen Seiten)

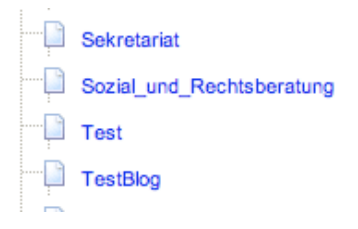

// Die gewünschte Seite mit der linken Maustaste anklicken, der Seitenname wird übernommen

| SEITE HINZUFÜGEN                                                                                                 |
|----------------------------------------------------------------------------------------------------|
| <ul> <li>○Neue Seite zum Menü hinzufügen</li> <li>●Bestehende Seite zum Menü hinzufügen / verschieben</li> </ul> |
| Link (Name des Dokuments) Son Test                                                                               |
| (Abbrechen) (Seite erstellen)                                                                                    |

// Weiterfahren analog **neue Seite erstellen** 

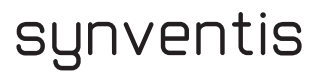

### ZUSÄTZLICHER MENÜ-/NAVIGATIONSPUNKT (REDIRECT) FÜR EINE BESTEHENDE SEITE

- // Um einen solchen zusätzlichen Navigationspunkt zu erstellen, gehen Sie ähnlich wie bei Neue Seite erstellen vor:
- // Bei Seite hinzufügen wählen Sie aber den Seitentyp Redirect aus, dieser bewirkt die Weiterleitung.

| SEITE HINZUFÜGEN                                                                                               |               |
|----------------------------------------------------------------------------------------------------|---------------|
| <ul> <li>Neue Seite zum Menü hinzufügen</li> <li>Bestehende Seite zum Menü hinzufügen / verschleben</li> </ul> |               |
| Link (Name des Dokuments)                                                                                      | redirect_test |
| Seitentyp                                                                                                    | Redirect (    |
| Abbrechen Seite erstellen                                                                                      |               |

// Auf Seite erstellen klicken und die zusätzlichen Informationen eingeben, als erstes den Menü-Namen

| Inhalt Navigation Rechte Eigenschaften Historie | Speichern und Schliessen |
|-------------------------------------------------|--------------------------|
| Sie editieren folgende Übersetzung: Deutsch     |                          |
| Menü Name:                                      |                          |

### // Auf den INHALT-Tab wechseln

| Inhalt Navigation Rechte Eigenschaften Historie |                 |   | Speichern und Schliessen |
|-------------------------------------------------|-----------------|---|--------------------------|
| Edit Redirect                                   |                 |   |                          |
|                                                 |                 |   |                          |
| Redirect (e.g. Content.Portrait)                | Content.WebHome | ÷ |                          |
| Query String (e.g. key=value&key2=value2)       |                 |   |                          |
| Show embedded (iFrame for external)             |                 |   |                          |
|                                                 |                 |   | Abbrechen Speichern      |

// Das Symbol "Link Picker" (Kettenglieder) anklicken, der Link Picker öffnet sich (Gesamtübersicht der Menüstruktur und der nicht in der Menüstruktur vorhandenen Seiten)

| <br>Sekretariat               |
|-------------------------------|
| <br>Sozial_und_Rechtsberatung |
| <br>Test                      |
| <br>TestBlog                  |
|                               |

- // Die gewünschte Seite mit der linken Maustaste anklicken, der Seitenname wird übernommen
- // mit Speichern und Schliessen wird der neue Navigationspunkt erstellt.

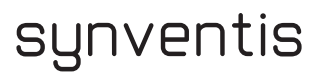

### REDIRECT AUFLÖSEN

- // Die Seite aufrufen, wo das Redirect aufgelöst werden soll
- // Mit der rechten Maustaste in den Menüpunkt dieser Seite klicken und das Kontextmenü aufrufen

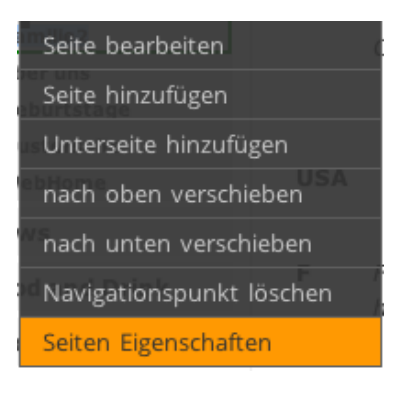

### // Seiten Eigenschaften anklicken

folgende Seite öffnet sich:

| Inhalt Navigation Zugriff Eigenschaften Historie | Speichern Schliessen |
|--------------------------------------------------|----------------------|
|                                                  |                      |
| Seiten Typ: Redirect 💠                           |                      |
| Seiten Layout: Standard Layout                   |                      |

#### // Den Seiten-Typ auf RichText zurücksetzen

| Inhalt | Navigation   | Zugriff    | Eigenschaften | Historie |
|--------|--------------|------------|---------------|----------|
| Seiten | Typ: RichTex | t          | ¢             |          |
| Seiten | Layout: Stan | dard Layoı | ut 🗘          |          |

#### // mit Speichern und Schliessen bestätigen

// Die Seite kann nun entweder mit Inhalt gefüllt oder gelöscht werden (s. Seite löschen)

ACHTUNG HINWEIS: Sollte die gewünschte Seite nicht in der Menüauswahl verlinkt sein, kann sie über Sitemap gefunden werden (rechts oben im Celements Administrationsbalken den Menüpunkt **Datei** anklicken und **Sitemap** auswählen. Hier finden Sie die Seite im Teil "Dokumente ausserhalb der Menüstruktur).

(31/38)

### BLOG/NEWS

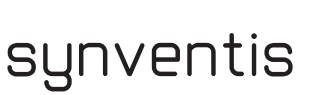

synventis gmbh gerbergasse 30 ch-4001 basel

p +41 (0)61 261 67 89 f +41 (0)61 261 67 88 MWST-Nummer 480 231 www.synventis.com contact@synventis.com

- // Bei einem Blog handelt es sich um eine News Seite. Artikel können datumsabhängig erstellt werden.
- // Es gibt zwei Versionen eines Blogs:

Full Blog: Es wird in chronologischer Reihenfolge jeder Eintrag vollständig dargestellt. Extended Blog: In chronologischer Reihenfolge wird ein Abstract des Eintrages abgebildet. Durch ein "mehr" Button kann zum vollständigen Artikel gewechselt werden.

### **BENUTZEN DES BLOGS**

// Um einen neuen Eintrag zu erstellen mit der rechten Maustaste in die Seite klicken und "Artikel hinzufügen" wählen.

| Artikel hinzufügen   |
|----------------------|
| zum Archive          |
| Inhalt bearbeiten    |
| Seiten Anhang        |
| Seiten Eigenschaften |

- // Das Erscheinungsdatum wählen (gemäss dem angegebenen Datumsformat). Dieses Feld legt fest, wann der Artikel erscheinen soll. Wird es leer gelassen, so erscheint der Artikel mit dem Erstellen.
- // Das Archivierungsdatum wählen (gemäss dem angegebenen Datumsformat). Dieses Feld legt fest, wann der Artikel von der Seite verschoben werden soll. Im Archiv wird er weiterhin zu finden sein. Wird das Feld leer gelassen, so bleibt der Artikel immer bestehen.
- // Geben Sie dem Artikel einen Titel und schreiben Sie den Text ins Feld "Inhalt".

| nhalt Navigation Re       | chte Eigenschaften       | Historie            |      |        | Speichern | Schliesser |
|---------------------------|--------------------------|---------------------|------|--------|-----------|------------|
| tikel Editieren           |                          |                     |      |        |           |            |
| Sie editieren folgende Ül | bersetzung: Deutsch      | +                   |      |        |           |            |
|                           |                          |                     |      |        |           |            |
| rscheinungsdatum (dd/     | /MM/yyyy HH:mm:ss):      |                     |      |        |           |            |
| Archivierungsdatum (dd/   | /MM/yyyy HH:mm:ss):      |                     |      |        |           |            |
|                           |                          |                     |      |        |           |            |
| itel                      |                          |                     |      |        |           |            |
| icen.                     |                          |                     |      |        |           |            |
| nhalt: Der Inhalt erschei | int auf der Artikelseite |                     |      |        |           |            |
| 🛃 😣 📿 Text                |                          | B <i>I</i> <u>U</u> |      | :=   E | ee 🔆 💆    |            |
| 💼 💼   🛃   📰 📰             | a" ≞, ∋-   "n n"         | ¥   🎟 I             | HTML |        |           |            |
|                           |                          |                     |      |        |           |            |
|                           |                          |                     |      |        |           |            |
|                           |                          |                     |      |        |           |            |
|                           |                          |                     |      |        |           |            |
|                           |                          |                     |      |        |           |            |
|                           |                          |                     |      |        |           |            |
|                           |                          |                     |      |        |           |            |
|                           |                          |                     |      |        |           |            |
|                           |                          |                     |      |        |           |            |
|                           |                          |                     |      |        |           |            |
|                           |                          |                     |      |        |           |            |

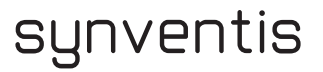

// Ist auf Ihrer Seite ein Extended Blog eingerichtet, so können Sie im oberen Teil (Artikel-Lead: Der Artikel-Lead erscheint auf der News-Übersichtsseite) den Abstract eingegeben und im unteren Teil (Inhalt: Der Inhalt erscheint auf der Artikelseite) den vollständigen Artikel.

| Inhalt    | Navigation       | Rechte     | Eigenschaften     | Historie  | RLS           |                  | Speichern und Schliessen |
|-----------|------------------|------------|-------------------|-----------|---------------|------------------|--------------------------|
| Artikel E | ditieren         |            |                   |           |               |                  |                          |
| Sie eo    | ditieren folgend | le Überset | zung: Deutsch     | \$        |               |                  |                          |
|           |                  |            |                   |           |               |                  |                          |
| Artike    | l-Lead: Der Art  | ikel-Lead  | erscheint auf der | News-Über | sichtss       | eite             |                          |
|           | 🔀   🖉 Text       | -          | B <i>I</i>  ≣ ≣   | :≡≡∣      | <u>i</u> ≡ :≡ | <b>         </b> | 👱   🛅 🋍                  |
|           | 🔲 📰 🖃            | 3          | 5n nº 🖞   🎟       | Form      | at            | - HTML           |                          |
|           |                  |            |                   |           |               |                  |                          |
|           |                  |            |                   |           |               |                  |                          |
|           |                  |            |                   |           |               |                  |                          |
|           |                  |            |                   |           |               |                  |                          |
|           |                  |            |                   |           |               |                  |                          |
|           |                  |            |                   |           |               |                  |                          |
|           |                  |            |                   |           |               |                  |                          |
| Pfad:     | p                |            |                   |           |               |                  | 1                        |
|           |                  |            |                   |           |               |                  |                          |
| Inhalt    | : Der Inhalt ers | cheint auf | der Artikelseite  |           |               |                  |                          |
|           | 🔀   🖉 Text       | -          | B <i>I</i>  ≣ ≣   |           | <u>i</u> ≡ :≡ | <b> </b> 🖬 📾 🎉   | 👱   🛍 🋍                  |
| 1         | 🔜 📰 📑            | 3          | ት በኛ ነ 🗐 🎟        | Form      | at            |                  |                          |
|           |                  |            |                   |           |               |                  |                          |
|           |                  |            |                   |           |               |                  |                          |
|           |                  |            |                   |           |               |                  |                          |
|           |                  |            |                   |           |               |                  |                          |
|           |                  |            |                   |           |               |                  |                          |

- // Bestätigen Sie ihre Eingabe mit "Speichern und Schliessen".
- // Der Artikel erscheint nun auf Ihrer Blog Seite.
- // Liegt das Publizierdatum in der Zukunft, so ist der Artikel nur für eingeloggte Benutzer sichtbar (und mit einer Farbe hervorgehoben). Besucher der Webseite ohne Anmeldung sehen ihn erst, wenn das Publizierdatum erreicht ist.

### ARCHIV

- // Ein Artikel bleibt solange auf Ihrer Blog Seite sichtbar, bis das Archivierungsdatum erreicht ist. Ist keines eingetragen, so bleibt er immer auf der Blog Seite.
- // Um einen Artikel, welcher bereits im Archiv ist anzusehen oder ihn zu bearbeiten, klicken Sie mit der rechten Maustaste ins Fenster und wählen "zum Archive" aus.

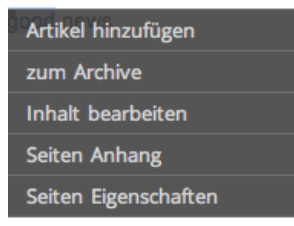

// Nun wird Ihnen das Archiv mit den "alten" Artikeln angezeigt.

### BENUTZER MANAGER

# synventis

synventis gmbh gerbergasse 30 ch-4001 basel

p +41 (0)61 261 67 89 f +41 (0)61 261 67 88 MWST-Nummer 480 231 www.synventis.com contact@synventis.com

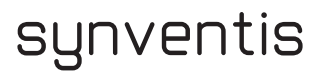

### BENUTZERDATEN ÄNDERN

Im **BENUTZER MANAGER** können die Daten und vor allem das persönliche Benutzer-Passwort geändert werden. Hier können auch neue Benutzer definiert oder Benutzer gelöscht werden

// Im CELEMENTS.WEB Administrationsbalken (oben im Fenster) den Menüpunkt ADMIN anklicken und BENUTZER MANAGER wählen

| Datei | Admin    | Hilfe     |         |  |  |  |
|-------|----------|-----------|---------|--|--|--|
|       | Abmelden |           |         |  |  |  |
| lmp   | Benutze  | r Manager | Antanrt |  |  |  |

### ightarrow Der Benutzer Manager erscheint

| Benutzer Manager                |                         |                       |                      |                            |
|---------------------------------|-------------------------|-----------------------|----------------------|----------------------------|
| synventis gmbh, Editor, Content | \$                      | Benutzer registrieren |                      | <u>Benutzer löschen</u>    |
|                                 |                         |                       | Al                   | ktivierungsemail versenden |
|                                 |                         |                       |                      |                            |
| Benutzer: celements@synv        | entis.com               |                       |                      |                            |
| Ropuztor Daton                  |                         |                       | Mitalied der Grunner |                            |
| Denuzier Daten                  |                         |                       | witgited der drupper |                            |
| Password                        | •••••                   |                       | Administrator        |                            |
| Vorname                         | Content                 |                       | Content Editor       |                            |
| Nachname                        | Editor                  |                       | Layout Editor        |                            |
| E-Mail Adresse                  | celements@synventis.com | n                     |                      |                            |
| Aktiv?                          | Aktiv 🛟                 |                       |                      |                            |
| Unternehmen                     | synventis gmbh          |                       |                      |                            |
| Bei nächster Anmeldung neues    | 🗘                       |                       |                      |                            |
| Passwort verlangen.             |                         |                       |                      |                            |
| Sprache der Benutzeroberfläche  | Deutsch 🗧               |                       |                      |                            |
|                                 |                         |                       |                      |                            |
| Speichern                       |                         |                       |                      |                            |

Es ist unbedingt erforderlich, auf dieser Maske hier die gewünschte **Sprache der BENUTZEROBERFLÄCHE/SYSTEMSPRACHE** anzuwählen.

// Auf dieser Maske soll auch angeklickt werden, welche Rechte ein Benutzer erhält

#### Die Standardgruppen sind:

Mitglied der Gruppen Content Editor Administrator  Content Editor (Mitglieder dieser Gruppe dürfen Menüpunkte erfassen, verschieben, löschen, umbenennen und Inhalte erfassen)
 Administrator (Mitglieder dieser Gruppe beben alle Rechte der Content

- Administrator (Mitglieder dieser Gruppe haben alle Rechte der Content Editor Gruppe plus zusätzlich Zugang zur Benutzeradministration)

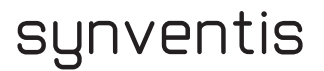

#### NEUEN BENUTZER REGISTRIEREN

Im Benutzer Manager den Link Benutzer registrieren anklicken

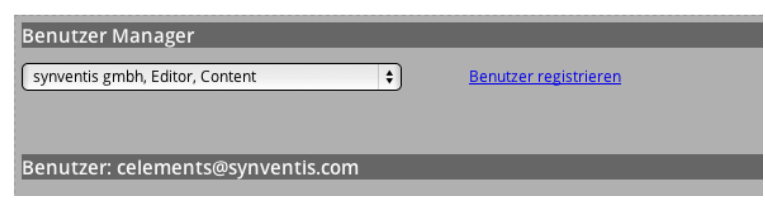

// Folgende Maske erscheint:

| Neuen Benutzer einrichten      | _                         |                                          |
|--------------------------------|---------------------------|------------------------------------------|
|                                |                           |                                          |
| Benutzer:                      |                           |                                          |
| Vorname                        | Susi                      |                                          |
| Nachname                       | Musterfrau                |                                          |
| E-Mail Adresse                 | susi.musterfrau@synventis | // Ausfüllen soweit                      |
| E-Mail-Adresse wiederholen     | susi.musterfrau@synventis | gewünscht und mit<br>Benutzer einrichten |
| Firma                          | synventis                 | bestätigen                               |
| Departement                    |                           | -                                        |
| Stad                           | Basel                     |                                          |
| Lanc                           | Schweiz                   |                                          |
| Sprache der Benutzeroberfläche | Deutsch 🛟                 |                                          |
| Benutzer einrichten            |                           |                                          |

folgende Bestätigung erscheint:

| Benutzer Manager                     |                         |                       |                      |                         |
|--------------------------------------|-------------------------|-----------------------|----------------------|-------------------------|
| (in-active) synventis, Musterfrau, S | iusi 🔹                  | Benutzer registrieren |                      | Benutzer löschen        |
|                                      |                         |                       | Aktiv                | vierungsemail versenden |
|                                      |                         |                       |                      |                         |
| Benutzer: susi.musterfrau@           | synventis.com           |                       |                      |                         |
|                                      |                         |                       |                      |                         |
| Benuzter Daten                       |                         |                       | Mitglied der Gruppen |                         |
| Password                             |                         |                       | 🗹 Administrator      |                         |
| Vorname                              | Susi                    |                       | 🗹 Content Editor     |                         |
| Nachname                             | Musterfrau              | _                     | Layout Editor        |                         |
| E-Mail Adresse                       | susi.musterfrau@synvent | is.com                |                      |                         |
| Aktiv?                               | Aktiv 🛟                 |                       |                      |                         |
| Unternehmen                          | synventis               |                       |                      |                         |
| Bei nächster Anmeldung neues         | 🗘                       |                       |                      |                         |
| Passwort verlangen.                  |                         |                       |                      |                         |
| Sprache der Benutzeroberfläche       | Deutsch 🔷               |                       |                      |                         |
|                                      |                         |                       |                      |                         |
| Speichern                            |                         |                       |                      |                         |

// Der neue Benutzer ist jetzt noch inaktiv: s. links oben

- // auf **aktiv** setzen, Gruppenzugehörigkeit anklicken und mit **Speichern** bestätigen
- // in der Benutzerauswahl links oben wird nun der neue Benutzer als aktiv angezeigt

| synventis, Musterfrau, Susi     | \$       |
|---------------------------------|----------|
|                                 |          |
|                                 |          |
| Benutzer: susi.musterfrau@synve | ntis.com |

// Damit der neue Benutzer sich in Celements einwählen kann mit einem eigenen Passwort, kann ein Aktivierungsmail versendet werden (s. Link rechts oben auf Benutzermaske)

| Benutzer Manager               |                        |                       |                |                             |
|--------------------------------|------------------------|-----------------------|----------------|-----------------------------|
| synventis, Musterfrau, Susi    | \$]                    | Benutzer registrieren |                | Benutzer löschen            |
|                                |                        |                       |                | Aktivierungsemail versenden |
|                                |                        |                       |                |                             |
| Benutzer: susi.musterfrau@     | synventis.com          | _                     | _              |                             |
|                                |                        |                       |                | pen                         |
| Password                       | •••••                  |                       | Administrator  |                             |
| Vorname                        | Susi                   |                       | Content Editor |                             |
| Nachname                       | Musterfrau             |                       |                |                             |
| E-Mail Adresse                 | susi.musterfrau@synven | tis.com               |                |                             |
| Unternehmen                    | synventis              | _                     |                |                             |
| Bei nächster Anmeldung neues   | 主                      |                       |                |                             |
| Passwort verlangen.            |                        |                       |                |                             |
| Sprache der Benutzeroberfläche | Deutsch 🛟              |                       |                |                             |
| Speichern                      |                        |                       |                |                             |

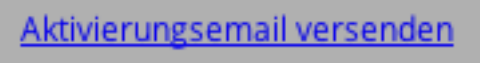

// es folgt eine Bestätigung, dass das Aktivierungsmail verschickt worden ist

| Benutzer Manager                                          |                   |
|-----------------------------------------------------------|-------------------|
| synventis, Musterfrau, Susi                               | <u>Benutzer r</u> |
| Neues Aktivierungsemail für susi.musterfrau@synventis.com | versendet.        |
| Benutzer: susi.musterfrau@synventis.com                   |                   |

// Der neue Benutzer erhält dieses Aktivierungsmail und damit Zugang auf das Celements zur Bearbeitung

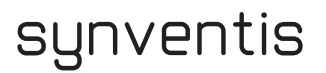

#### **BENUTZER LÖSCHEN**

// Im CELEMENTSWEB Administrationsbalken (oben im Fenster) den Menüpunkt ADMIN anklicken und BENUTZER MANAGER wählen

| Datei | Admin   | Hilfe      |  |
|-------|---------|------------|--|
|       | Abmeld  | en         |  |
|       | Benutze | er Manager |  |

- // Der Benutzer Manager erscheint
- // In der Benutzerliste links oben den Benutzer auswählen, der gelöscht werden soll
- // Rechts oben Benutzer löschen wählen

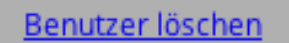

// Die folgende Abfrage mit **yes** bestätigen und der Benutzer ist gelöscht

| 1 | - Löschen                                                                     |
|---|-------------------------------------------------------------------------------|
|   |                                                                               |
|   | Sie löschen die vollständige Seite XWiki.6P6SdOf7lWUC.                        |
|   | Sind Sie sicher, dass Sie das Dokument in den Papierkorb verschieben möchten? |
|   | (yes) (no)                                                                    |

#### NEUES PASSWORT SETZEN/ÄNDERN

Es gibt vier verschiedene Möglichkeiten, ein neues Passwort zu setzen:

- // Im Benutzer Manager **direkt** ein neues Passwort setzen
- // Im Benutzer Manager ein Aktivierungsemail versenden, dann kann bei der Bestätigung ein neues Passwort gesetzt werden
- // Im Benutzer Manager "Bei nächster Anmeldung neues Passwort verlangen" auswählen
- // Beim Login auf der Seite "Password Recovery" (Passwort vergessen) benutzen und ein neues Passwort setzen